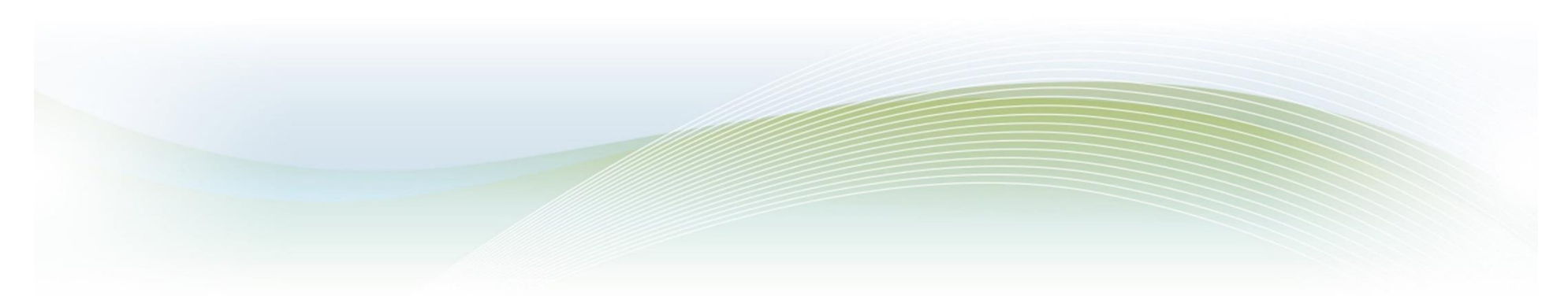

## **Registrations are now done through Tyler University**

Access to Tyler U begins with logging into Tylertech.com. Follow these steps to access the site.

- Log in here <u>https://www.tylertech.com</u> (if you are registering for a www.tylertech.com account it will take approximately 24 hours for the account to be approved and sync with Tyler U).
- Click the blue Client Support button.
- Scroll down and select your product (School ERP Pro (Infinite Visions)) from the menu.
- Scroll down and click the **Start Learning** button under Tyler University.
- Go to the **Events** calendar under the **Learn** tab.
- Click on the meeting you wish to attend on the Instructor-led Calendar.
- Click **Request** to enroll in the User Group Meeting.
- If you need assistance, please contact Tyler U at <u>tyleru@tylertech.com</u>.

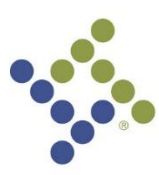

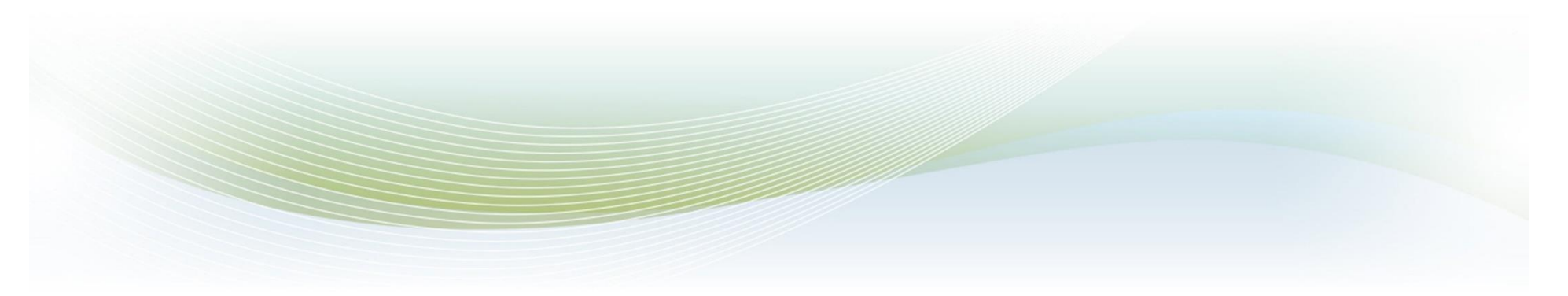